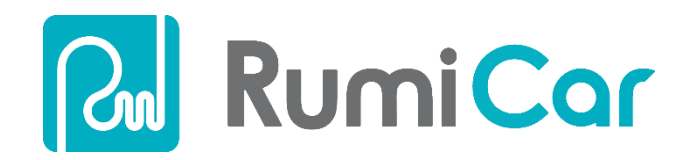

# RumiCar動作確認方法

#### RumiCar開発部 2020年5月17日版

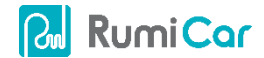

テキスト バージョン1.1

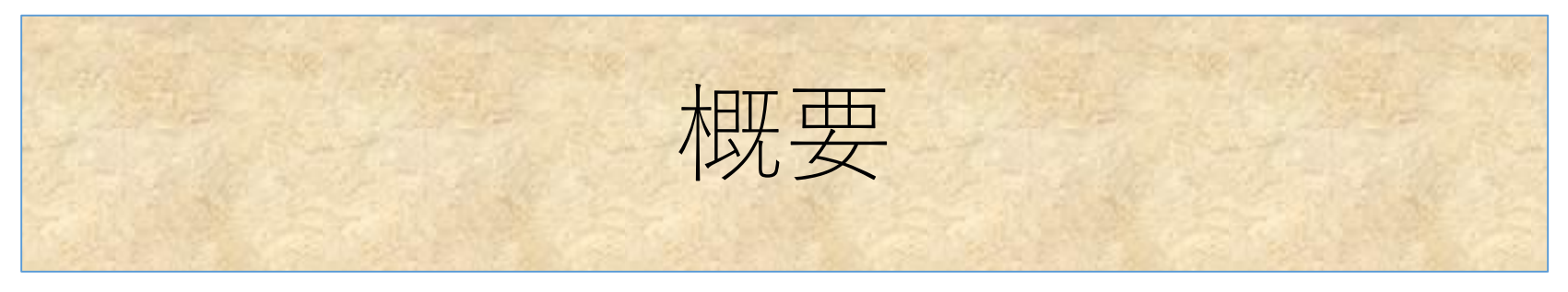

- この資料はRumiCarとコンピュータモジュール(以下CMと記す)の各部の接続が正常かどうか確認するものです。
- まず、3基のVL53LOX測距モジュールの測距データを表示させ確認することにより測距モジュールの接続が正常であることを確認します
- 次にハンドルと後輪を動作させてモータ関係の接続が正常であることを確認します
- これらの動作が想定どおりでない場合は、はんだ付けが間違っている、ちゃんとくついていない、接触不良など、どこかに不具合がありますので接続を確認して修理や修正します。

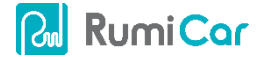

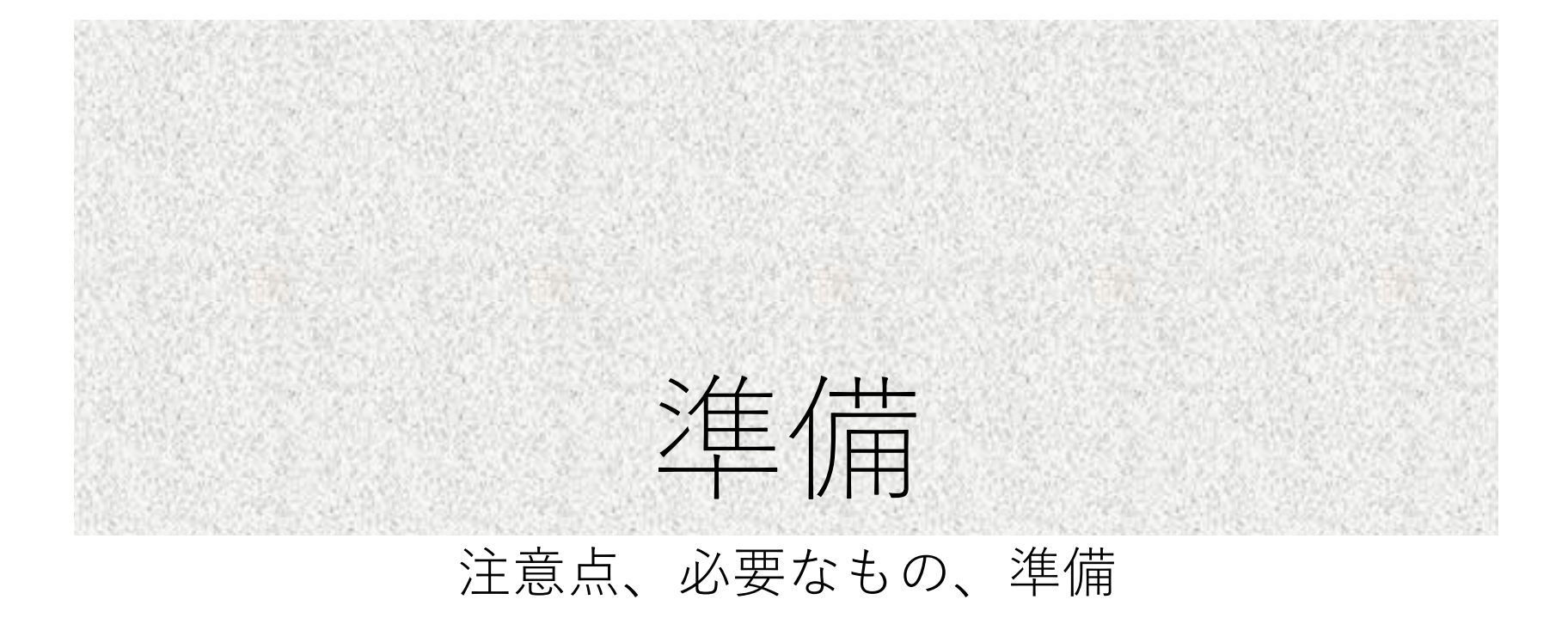

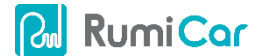

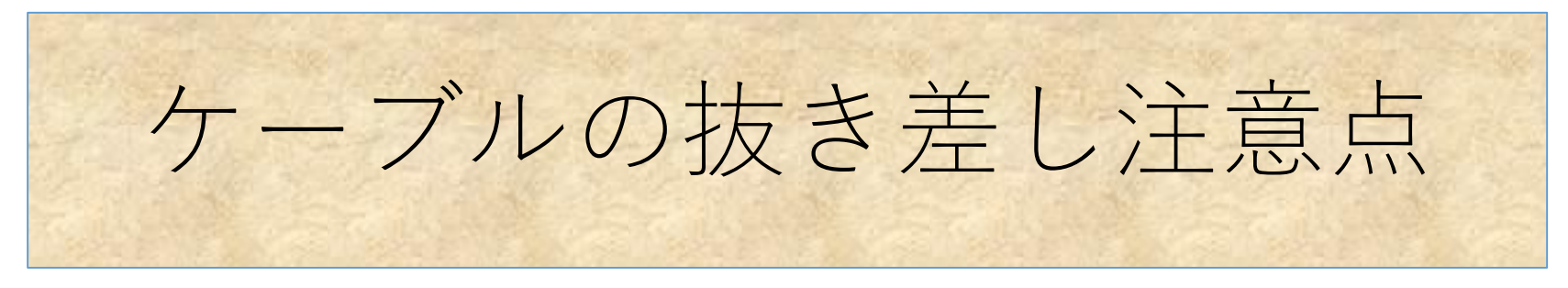

- まずCMにUSBケーブルを接続する
- それからCMを車体に接続する
- 注意!車体にCMを装着した状態でCMにUSB ケーブルを接続しないこと
- 車体にCMを装着したままUSBケーブルを抜か ないこと
- CMコネクタ部分に過度な力が加わり破損の原因になります

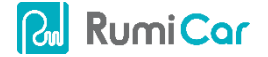

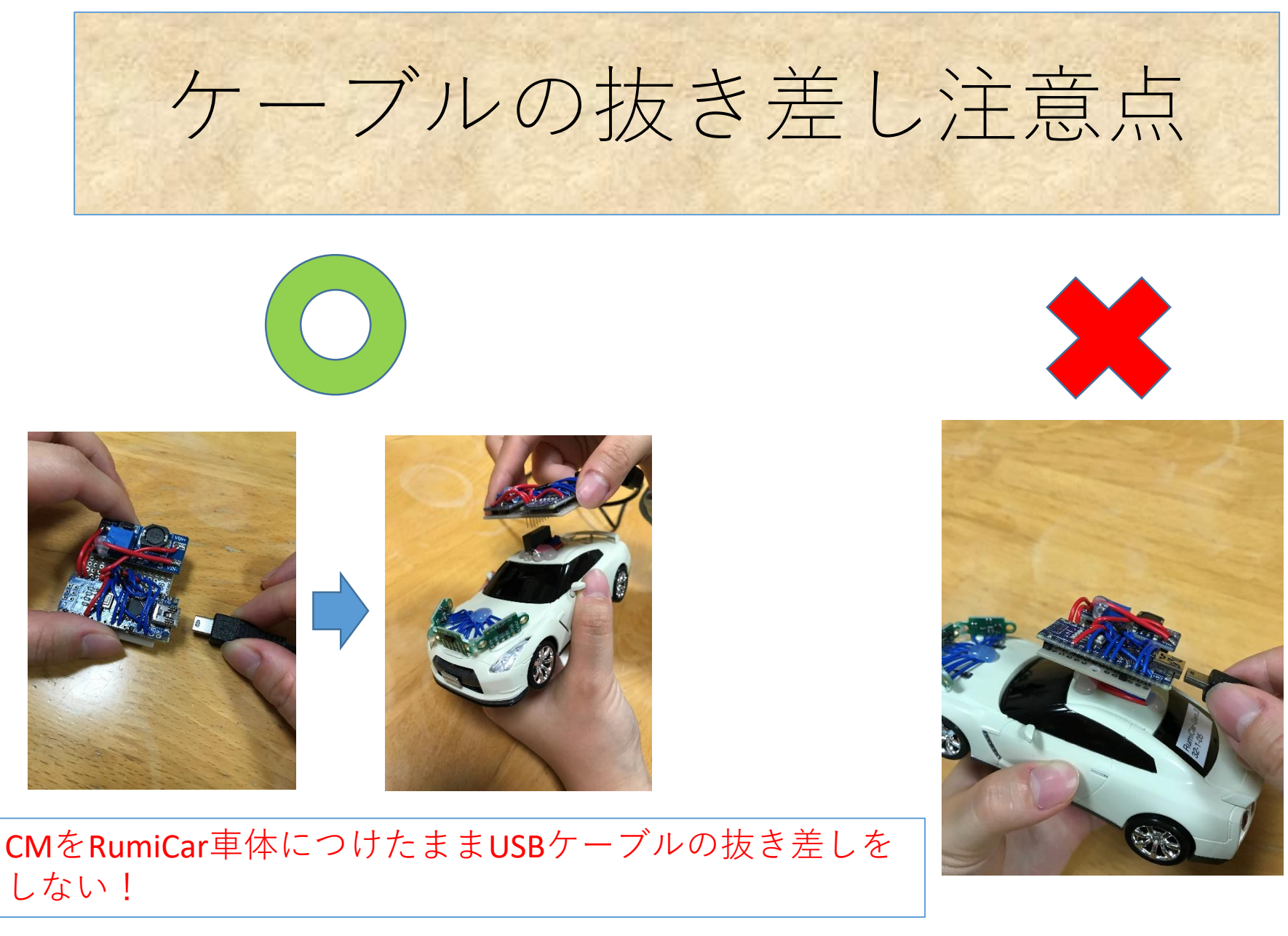

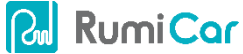

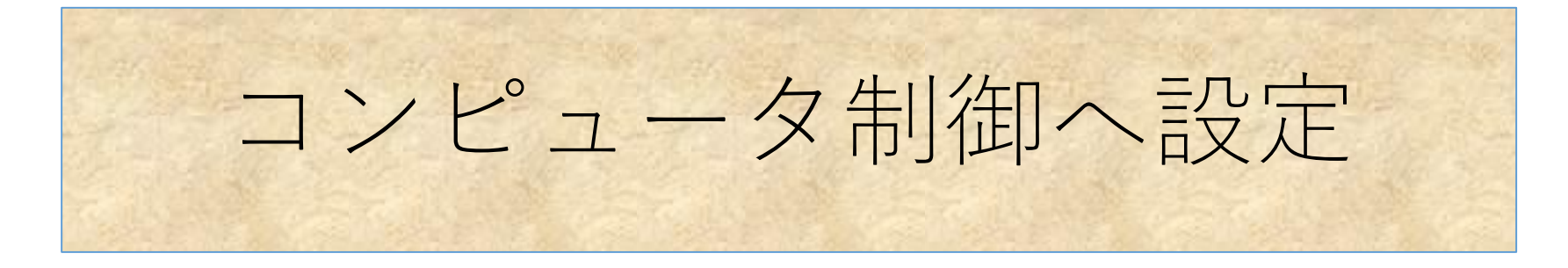

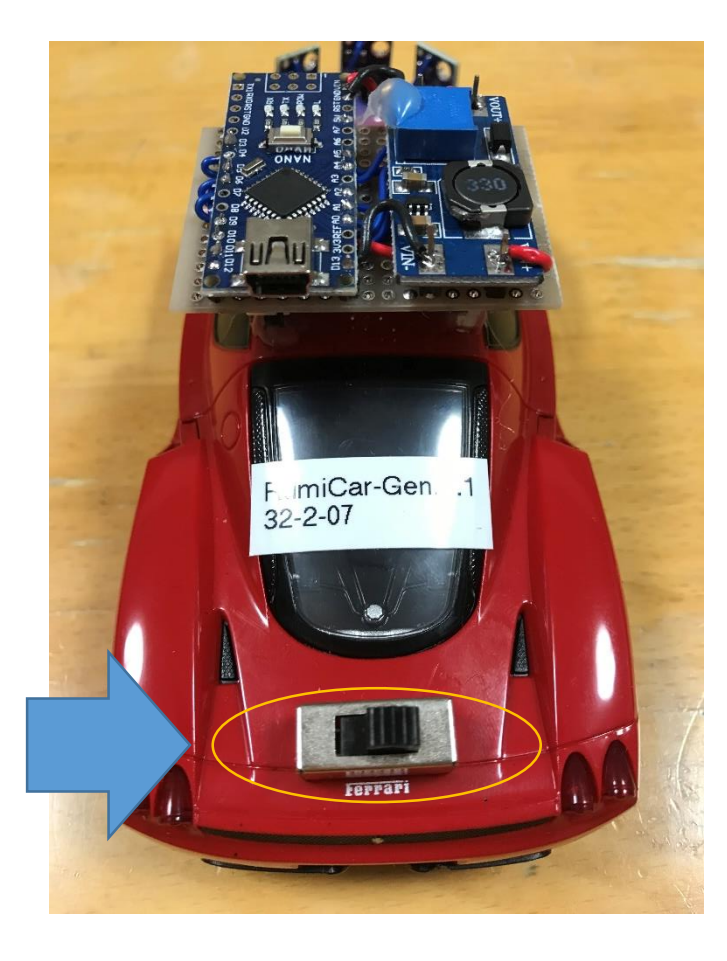

- (一部のモデルのみ)
- マニュアル制御とコンピュータ制御の切り替えスイッチ好きモデルは切り替えスイッチを右側へ切り替えます
- 右側がコンピュータ制御側です
- 右側にするとCM(ArduinoやESP32)からの命令で走ります
- (左側にするとラジコンで操作できるようになります)

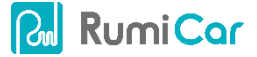

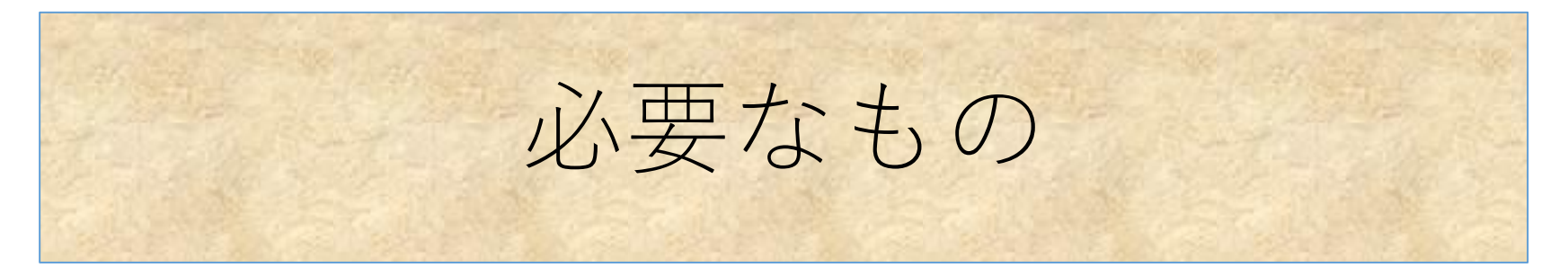

- 単四乾電池3本
- ミニUSBケーブル(タイプA)
- Arduino IDE

Rumi Car

• VL53L0Xライブラリ(by Pololu)がインストールされている

| タイプ 全て                                                                                                    | > トピック全て                                                                                                    |
|----------------------------------------------------------------------------------------------------|----------------------------------------------------------------------------------------------------|
|                                                                                                    |                                                                                                    |
| STM32duino X-NUC<br>Allows controlling tl<br>gesture detection, d<br>More info                                                                                                    | LEO-53L0A1 by AST<br>ne VL53L0X sensors on board of X-NUCLEO-53L0A1 This library provides simple measure distance in mm, single swi<br>rectional (left/right) swipe gesture detection and single tap gesture detection.                                                                                                    |
|                                                                                                    |                                                                                                    |
| STM32duino X-NUC<br>Allows controlling to<br>and interrupt mode,<br>More info                                                                                                    | LEO-53L1A1 by AST<br>The VL53L1X sensors on board of X-NUCLEO-53L1A1 This library provides simple measure distance in mm in both pol<br>single swipe gesture detection, directional (left/right) swipe gesture detection and single tap gesture detection.                                                                                                    |
| STM32duino X-NUC<br>Allows controlling ti<br>and interrupt mode,<br><u>More info</u><br>VL53L0X by Pololu<br>VL53L0X distance s<br>More info                                                                | LEO-53L1A1 by AST<br>ne VL53L1X sensors on board of X-NUCLEO-53L1A1 This library provides simple measure distance in mm in both point<br>single swipe gesture detection, directional (left/right) swipe gesture detection and single tap gesture detection.<br>パージョン1.2.0 INSTALLED<br>ensor library This is a library for the Arduino IDE that helps interface with ST's VL53L0X distance sensor.                                                                                                    |
| STM32duino X-NUC<br>Allows controlling ti<br>and interrupt mode,<br><u>More info</u><br>VL53L0X by Pololu<br>VL53L0X distance s<br><u>More info</u><br>バージョンを選択 ~                                           | EEO-53L1A1 by AST<br>the VL53L1X sensors on board of X-NUCLEO-53L1A1 This library provides simple measure distance in mm in both po<br>single swipe gesture detection, directional (left/right) swipe gesture detection and single tap gesture detection.<br>パージョン1.2.0 INSTALLED<br>ensor library This is a library for the Arduino IDE that helps interface with ST's VL53L0X distance sensor.<br>インストール                                                                                                    |
| STM32duino X-NUC<br>Allows controlling ti<br>and interrupt mode,<br><u>More info</u><br>VL53L0X by Pololu<br>VL53L0X distance s<br><u>More info</u><br>パージョンを選択 ~<br>VL53L1X by Pololu<br>VL53L1X by Pololu | EEO-53L1A1 by AST<br>the VL53L1X sensors on board of X-NUCLEO-53L1A1 This library provides simple measure distance in mm in both pol<br>single swipe gesture detection, directional (left/right) swipe gesture detection and single tap gesture detection.<br>パージョン1.2.0 INSTALLED<br>ensor library This is a library for the Arduino IDE that helps interface with ST's VL53L0X distance sensor.<br>インストール<br>ensor library This is a library for the Arduino IDE that helps interface with ST's VL53L1X distance sensor. |

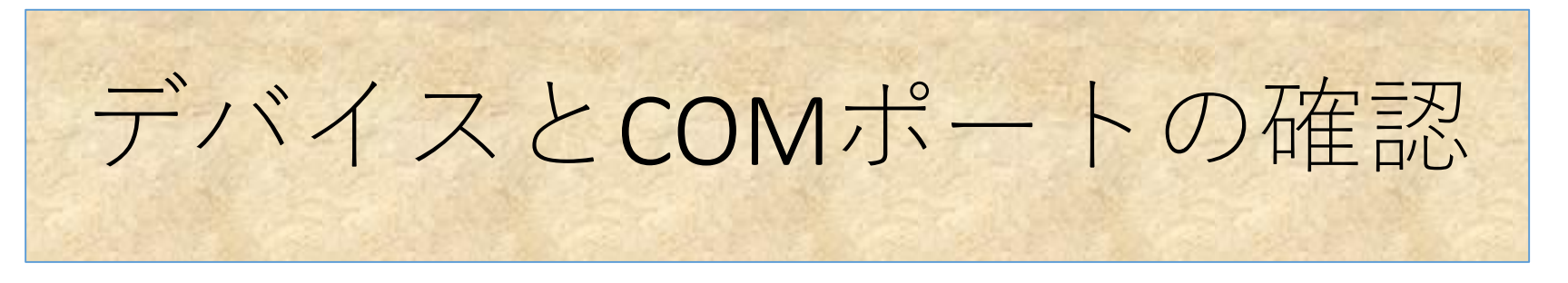

- RumiCarのコンピュータモジュールの標準のデバ イスはCH340と表示されますが、自作やその他の Arduino場合は別なデバイス名になる可能性があり ますのでその時は注意してデバイスを探してくだ さい
- ・以降も同様ですので必要に応じてご自分のデバイ ス名に読み替えて作業してください

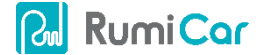

COMポートの確認 (Windowsの場合)

- RumiCarのCMをUSBケーブルでパソコンに接続する
- デバイスマネージャで接続されたCOMポート番号を確認する。CH340を探します(番号を覚えておくこと)

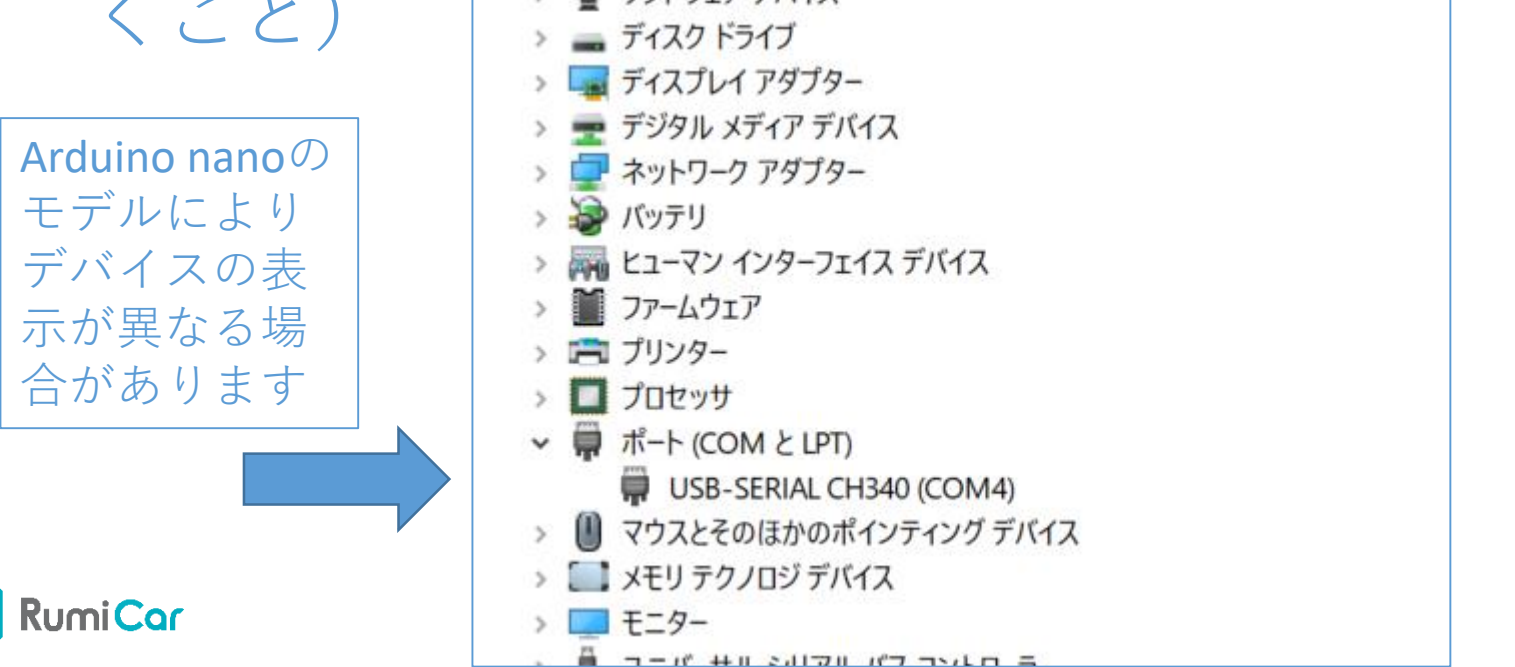

### COMポートの確認 (Macの場合)

- Terminalソフトを起動します
- コマンド"ls –l /dev/tty.usb"と入力することで接続 されているCOMポートの一覧を表示させることが できます
- Arduinoが接続されたCOMポート番号を確認する CH340を探します(番号を覚えておくこと)

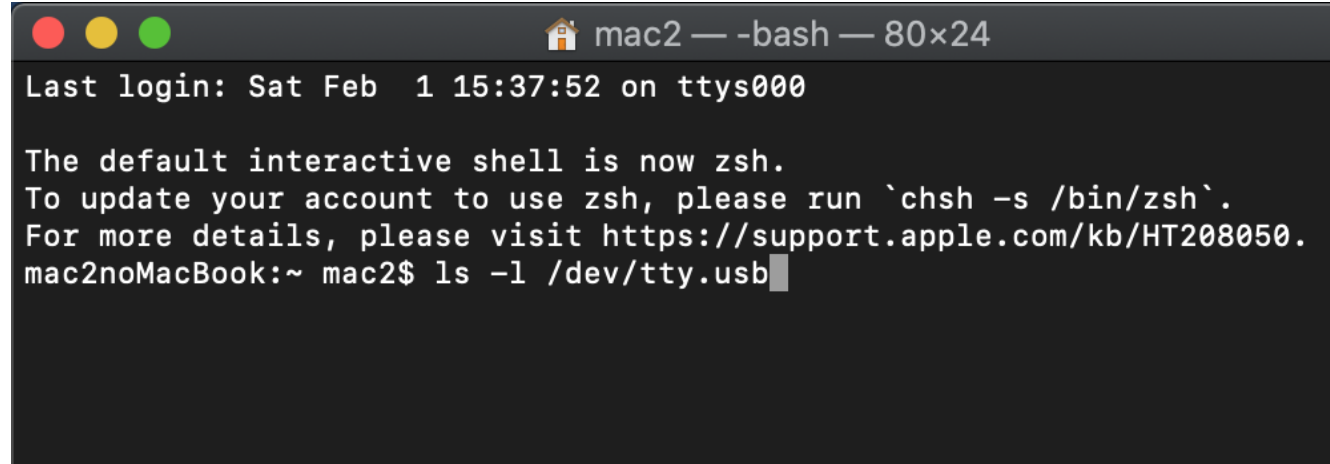

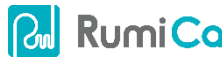

#### Arduino IDEの設定

ボード: Arduino Nano

RumiCar CM デフォルト

- プロセサ: ATmega328P(Old Bootloader)
- シリアルポート:デバイスマネージャで確認した番号

| StarbodyHealthCheck20181206   Arduino 1.8.10 ── |                                                                             |                                      |              |        |          |  |  |  |
|-------------------------------------------------|-----------------------------------------------------------------------------|--------------------------------------|--------------|--------|----------|--|--|--|
| ファイル 編集 スケッチ <mark>ツール</mark> ヘルプ               |                                                                             |                                      |              |        |          |  |  |  |
|                                                 |                                                                             | 自動整形                                 | Ctrl+T       |        |          |  |  |  |
|                                                 |                                                                             | スケッチをアーカイブする                         |              |        |          |  |  |  |
| Ca                                              | rbodyHealthCh                                                               | エンコーディングを修正                          |              |        |          |  |  |  |
| 134                                             | analogWrit                                                                  | ライブラリを管理                             | Ctrl+Shift+I |        |          |  |  |  |
| 135                                             | analogWrit                                                                  | シリアルモニタ                              | Ctrl+Shift+M |        |          |  |  |  |
| 136                                             | delay(500)                                                                  | シリアルプロッタ                             | Ctrl+Shift+L |        |          |  |  |  |
| 137                                             | analogWrit                                                                  |                                      |              |        |          |  |  |  |
| 138                                             |                                                                             | WiFi101 / WiFiNINA Firmware Updater  |              |        |          |  |  |  |
| 139                                             |                                                                             | ボード: "Arduino Nano"                  | >            |        |          |  |  |  |
| 140                                             |                                                                             | プロセッサ: "ATmega328P (Old Bootloader)" | \$           |        |          |  |  |  |
| 141                                             | }                                                                           |                                      | J            | -      | 장네고비 # L |  |  |  |
| 142                                             |                                                                             | 557710/1-F: COM4                     |              |        | シリアルホート  |  |  |  |
| 143                                             | void loop()                                                                 | ボード情報を取得                             |              | $\sim$ | COM4     |  |  |  |
| 144                                             | {                                                                           | ⇒込注業,"ILCD.cop"                      |              |        |          |  |  |  |
| 145                                             | Serial.pr                                                                   | 音込表直: USBasp                         | /            |        |          |  |  |  |
| 146                                             | Serial.pr                                                                   | フートロータを書き込む                          |              |        |          |  |  |  |
| 147                                             | <pre>147 if (sensor0.timeoutOccurred()) { Serial.print(" TIMEOUT"); }</pre> |                                      |              |        |          |  |  |  |

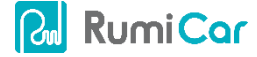

#### Arduino IDEの設定

・ボード:Arduino Nano

RumiCar CM デフォルト

- プロセサ: ATmega328P(Old Bootloader)
- ・自作の場合はご自分で用意したArduino Nanoタイプに 合わせます

| 💿 RumiCarLib   Aı                                                                                    | rduino 1.8.12                        |              |    | _                           | × |   |
|----------------------------------------------------------------------------------------------------|--------------------------------------|--------------|----|-----------------------------|---|---|
| ファイル 編集 スケッチ                                                                                         | ツール ヘルプ                              |              |    |                             |   |   |
|                                                                                                    | 自動整形<br>スケッチをアーカイブする                 | Ctrl+T       |    |                             | P |   |
| RumiCarLib R                                                                                         | エンコーディングを修正                          |              |    |                             | - |   |
| 1 /* This exam                                                                                       | ライブラリを管理                             | Ctrl+Shift+I |    |                             |   | ~ |
| 2 measuremen                                                                                         | シリアルモニタ                              | Ctrl+Shift+M | þe |                             |   |   |
| 3 configured                                                                                         | シリアルプロッタ                             | Ctrl+Shift+L | .n |                             |   |   |
| 4 the VL53L0<br>5 a certain                                                                          | WiFi101 / WiFiNINA Firmware Updater  |              | F  |                             |   |   |
| 6 "SingleRan                                                                                         | ボード: "Arduino Nano"                  | >            |    |                             |   |   |
| 7<br>S The report                                                                                    | プロセッサ: "ATmega328P (Old Bootloader)" | >            |    | ATmega328P                  |   |   |
| 9 The range                                                                                          | シリアルポート                              | >            | •  | ATmega328P (Old Bootloader) |   |   |
| 10 #include <wi< td=""><td>ボード情報を取得</td><td></td><td></td><td>ATmega168</td><td></td><td></td></wi<> | ボード情報を取得                             |              |    | ATmega168                   |   |   |
| 11                                                                                                   | 聿认 奘罟·"IISBacn"                      | >            |    |                             |   |   |
| 12 #include <vl< td=""><td>ゴートローダを書き込む</td><td></td><td></td><td></td><td></td><td></td></vl<>       | ゴートローダを書き込む                          |              |    |                             |   |   |
| 13                                                                                                   |                                      |              |    |                             |   |   |
| 14 #include"Rum                                                                                      | ıCar.h"                              |              |    |                             |   |   |
| 10 10 501 01                                                                                         |                                      |              |    |                             |   |   |

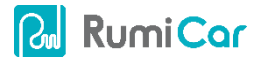

# 接続確認用プログラムの準備

- GitHub
  - https://github.com/algyan/RumiCar/tree/master/ArduinoAndESP32 /Samples
- •ファイル名

| CarBodyAndComputermoduleHealthCheck | ○         RumiCar/ArduinobadS92/2/5: X         €         €         ✓         ←         −         □           (←) → C         ○         ●         https://github.com/elgyan/flumiCar/tree/master/ArduinoAndtS92/Samples         …         ♡         ☆         ○         □         □         □         □         □         □         □         □         □         □         □         □         □         □         □         □         □         □         □         □         □         □         □         □         □         □         □         □         □         □         □         □         □         □         □         □         □         □         □         □         □         □         □         □         □         □         □         □         □         □         □         □         □         □         □         □         □         □         □         □         □         □         □         □         □         □         □         □         □         □         □         □         □         □         □         □         □         □         □         □         □         □         □         □         □<                                                                                                    |   |
|-------------------------------------|----------------------------------------------------------------------------------------------------|---|
|                                     | Learn Git and GitHub without any code!                                                                                                    | × |
|                                     | Using the Hello World guide, you'll start a branch, write comments, and open a pull request.                                                                                                    |   |
|                                     | □ algyan / RumiCar          Ø Watch ◆ 4             O Code         ① Issues 0           Pull requests 0     Projects 0     Wild                                                                                                    |   |
|                                     | Branch master • RumilCar / Arduinos/IndESP32 / Samples /     Create new file     Upload files     Filed file     Hittory <sup>5</sup> <sup>1</sup> <sup>1</sup> |   |
|                                     | Catesdynids.ompatemposueneatrus.next     Create Latesdynids.ompatemposueneatrus.next     compatemposueneatrus.next     co                                                                                                    |   |
|                                     | 0 2020 GHild, Inc. Terms Privacy Security Status Help Contact Gibled: Pricing API Training Blog About                                                                                                    |   |

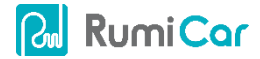

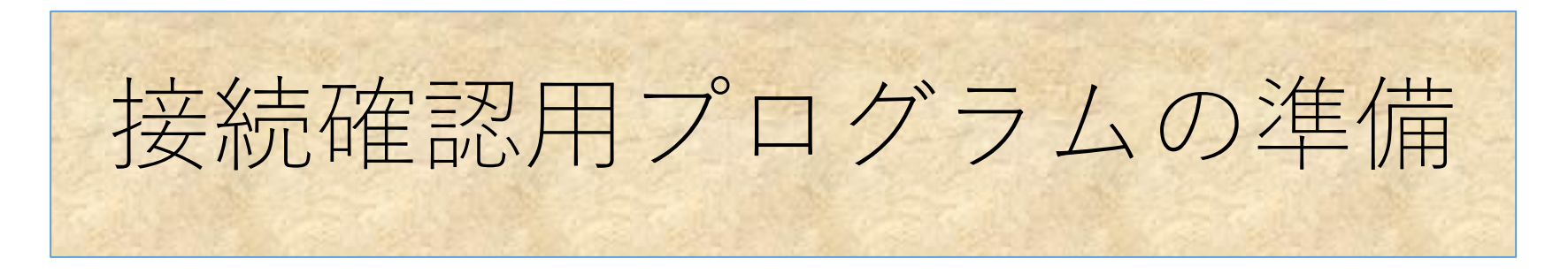

- GitHubよりPullすると3つのファイルがダウンロードされます
- そのうち、下記のプログラムをArduino IDEで開きます

| $\leftarrow$ $\rightarrow$ $\checkmark$ $\uparrow$ ] > PC > Windo | ows (C:) > ユーザー > yoshi > ドキュメント > GitHub > ArduinoAndESP32 > Sa | amples > CarBodyAndComput | ermoduleHealthCheck |     |
|-------------------------------------------------------------------|------------------------------------------------------------------|---------------------------|---------------------|-----|
| <b>3</b> - カイック マクセス                                              | 名前                                                               | 更新日時                      | 種類                  | サイズ |
| A 0199 F92X                                                       | CarBodyAndComputermoduleHealthCheck                              | 2020/05/10 17:06          | Arduino file        | 2 K |
| 📥 ownCloud                                                        | ស៊ែ RumiCar.h                                                    | 2020/05/10 15:59          | C/C++ ヘッダー          | 2 K |
| 🗦 Dropbox                                                         | 🥯 RumiCar                                                        | 2020/05/10 15:59          | Arduino file        | 5 K |
| oneDrive 🔊                                                        |                                                                  |                           |                     |     |
|                                                                   |                                                                  |                           |                     |     |

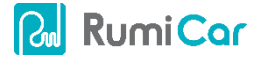

# プログラムの実行 距離の測定確認

- •距離の測定確認フロー
  - 1. RumiCarの電源をオフにします(最後までオンにしません)
  - 2. CMをRumiCar車体から取り外します
  - 3. CMにUSBケーブルを取り付けます
  - 4. USBケーブルをパソコンに接続します
  - 5. CMをRumiCar車体に取り付けます
  - 6. シリアルモニタを立ち上げます
  - 7. コンパイルしプログラムをCMに書き込みます
  - 8. シリアルモニタに3基のVL53L0X測距モジュールの 測距値が表示されます

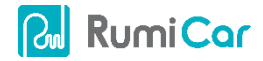

## VL53LOXの接続の確認

- 測定値を表示させるためにシリアルモニタを開きま す
  - ツール -> シリアルモニタ

| 000 | arbodyHealthChe        | eck20181206   Arduino 1.8.10         |               |      | _ | ×        |
|-----|------------------------|--------------------------------------|---------------|------|---|----------|
|     |                        |                                      |               |      |   | ~        |
| 771 | レ 編集 スクッナ              |                                      |               |      |   | <br>     |
|     |                        | 自動整形                                 | Ctrl+T        |      |   | <u>.</u> |
|     |                        | スケッチをアーカイブする                         |               |      |   |          |
| Ca  | irbodyHealthChi        | エンコーディングを修正                          |               |      |   | •        |
| 134 | analogWrit             | ライブラリを管理                             | Ctrl+Shift+I  |      |   | ^        |
| 135 | analogWrit             | シリアルモニタ                              | Ctrl+Shift+M  |      |   |          |
| 136 | delay(500)             | シリアルプロッタ                             | Ctrl+Shift+L  |      |   |          |
| 137 | analogWrit             |                                      |               |      |   |          |
| 138 |                        | WiFi101 / WiFiNINA Firmware Updater  |               |      |   |          |
| 139 |                        | ボード: "Arduino Nano"                  | >             |      |   |          |
| 140 |                        | プロセッサ: "ATmega328D (Old Bootloader)" | >             |      |   |          |
| 141 | }                      |                                      | ĺ.            |      |   |          |
| 142 |                        |                                      |               |      |   |          |
| 143 | <pre>void loop()</pre> | ボード情報を取得                             |               |      |   |          |
| 144 | {                      |                                      |               |      |   |          |
| 145 | Serial.pr              | 書込装置: "USBasp"                       | >             |      |   |          |
| 146 | Serial.pr              | ブートローダを書き込む                          |               |      |   |          |
| 147 | if (sense              | r0.timeoutOccurred()) { Serial.prin  | t(" TIMEOUT") | ); } |   |          |
| 148 | Serial.pr              | <pre>int(" Sensor1:");</pre>         |               |      |   |          |
| 149 | Serial.pr              | int(sensor1.readRangeSingleMillimet  | ers());       |      |   |          |
| 450 | 10.1                   |                                      |               | 77   |   |          |

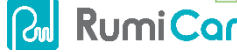

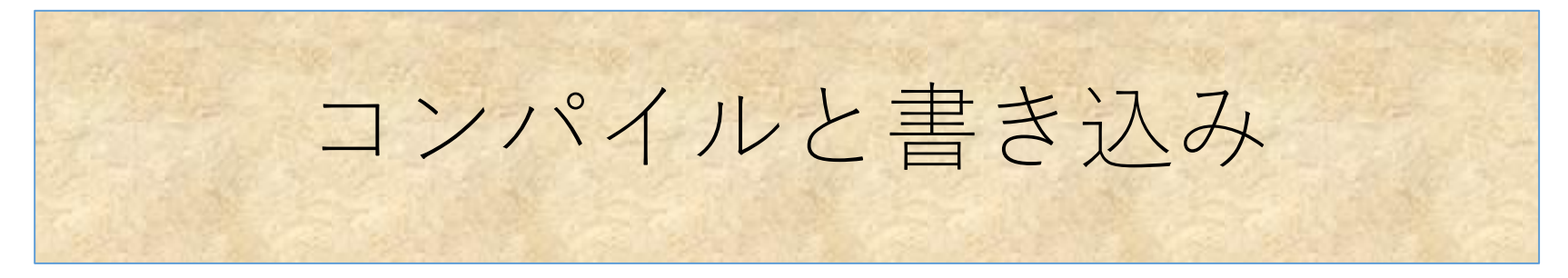

コンパイルとボードへの書き込み

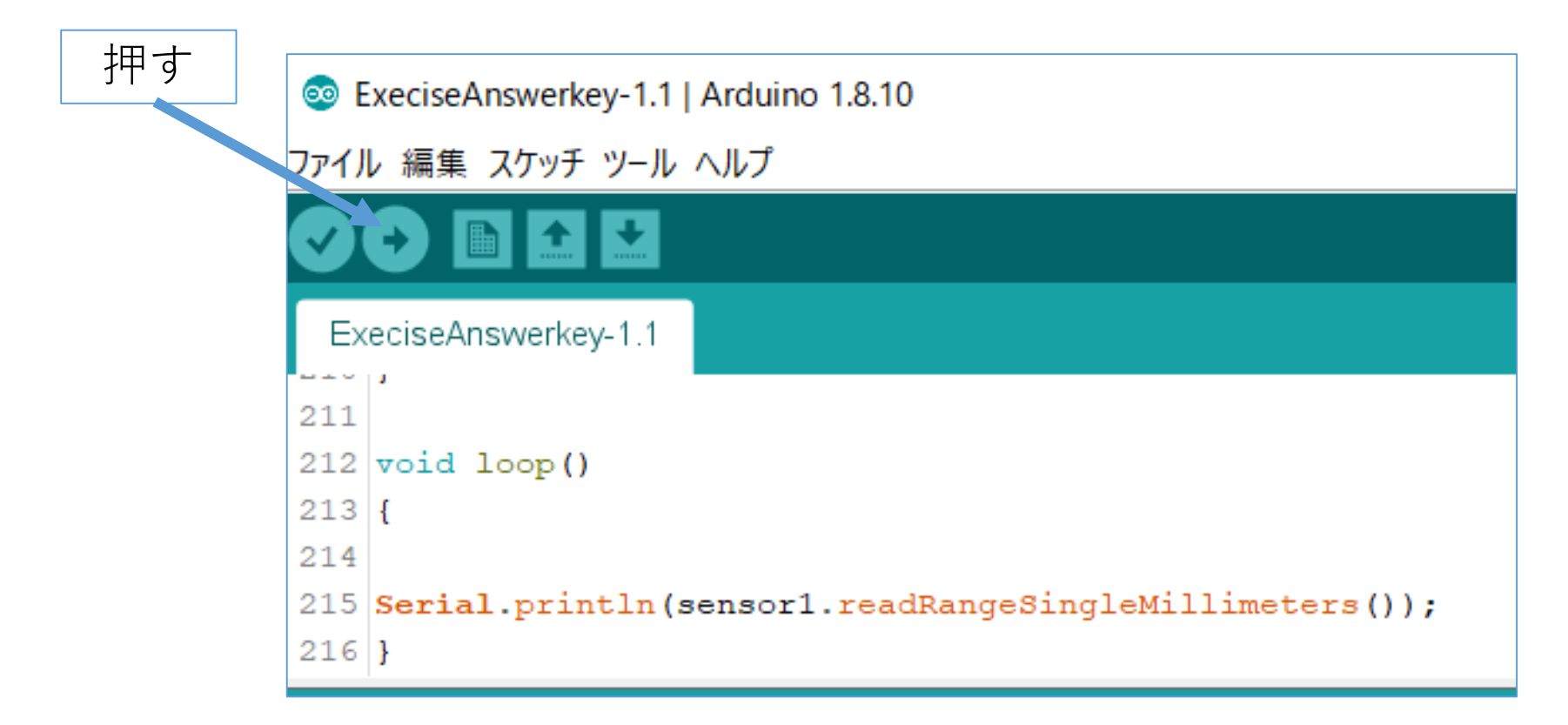

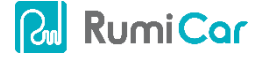

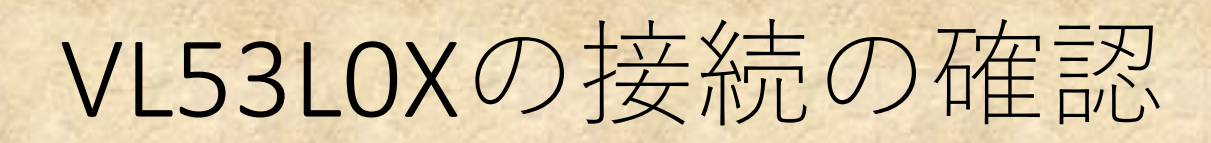

- 下記のように距離が表示されれば正常です。センサーの前で手を動かすなどしたら、表示される距離が変化しますか?
- センサーは、左がSensor0、中央がSensor1、右が Sensor2です

| 💿 сом4      |            | -                    |    | ×      |
|-------------|------------|----------------------|----|--------|
|             |            |                      |    | 送信     |
| Sensor0:121 | Sensor1:65 | Sensor2:715          |    | ^      |
| Sensor0:118 | Sensor1:49 | Sensor2:698          |    |        |
| Sensor0:122 | Sensor1:53 | Sensor2:701          |    |        |
| Sensor0:120 | Sensor1:66 | Sensor2:682          |    |        |
| Sensor0:121 | Sensor1:63 | Sensor2:725          |    |        |
| Sensor0:123 | Sensor1:65 | Sensor2:685          |    |        |
| Sensor0:120 | Sensor1:60 | Sensor2:695          |    |        |
| Sensor0:120 | Sensor1:62 | Sensor2:713          |    |        |
| Sensor0:126 | Sensor1:63 | Sensor2:680          |    |        |
| Sensor0:127 | Sensor1:56 | Sensor2:680          |    |        |
| Sensor0:121 | Sensor1:62 | Sensor2:708          |    |        |
| Sensor0:124 | Sensor1:65 | Sensor2:698          |    |        |
| Sensor0:120 | Sensor1:61 | Sensor2:680          |    |        |
| Sensor0:123 | Sensor1:58 | Sen                  |    | $\sim$ |
| ☑自動スクロール    | 974239236  | 表示 改行なし ~ 9600 bps ~ | 出ナ | りをクリア  |

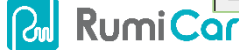

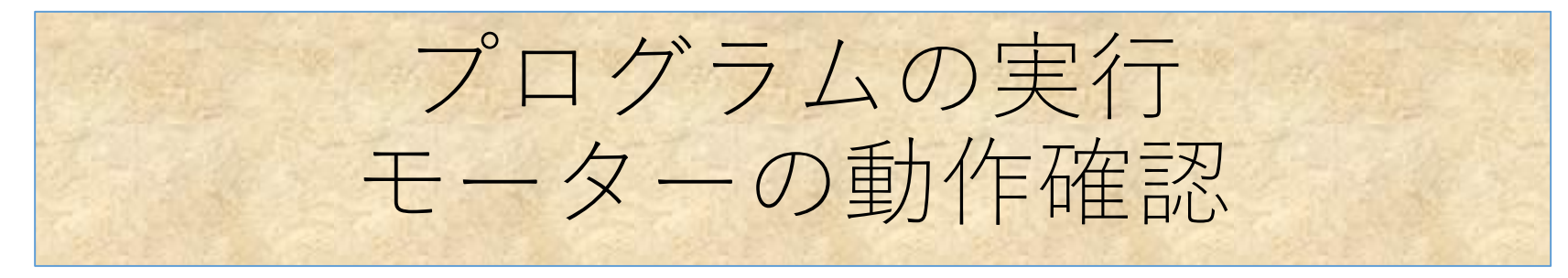

- モータの動作確認フロー
  - 1. (距離の測定をしたままの状態から継続で良いで す)
  - 2. CMをRumiCar車体から取り外します
  - 3. CMからUSBケーブルを取り外します
  - 4. CMをRumICar車体に取り付けます
  - 5. RumiCarを手に持ったままRumiCarの電源をオンに します
  - 6. ハンドルが、まず右に曲がり、次に左に曲がって、 最後に中央に戻ります
  - 7. 後輪が、まず前進方向に回転し、次に後進方向に回転して、最後に停止します
  - 8. ハンドルと後輪が上記の順序に動作すれば正常です

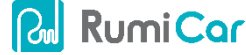

#### 確認事項詳細

| 項目     | 症状                                                         | 考えられる可能性                             | 主要確認・対応項目                                    |
|--------|------------------------------------------------------------|--------------------------------------|----------------------------------------------|
| センサー関係 | CMが再起動を繰り返すのみでプログラム自<br>体が実行されない                           | VL53LOX関係の結線に不具合<br>がある可能性があります      | ①XSHUT<br>②7番ピン                              |
|        | センサーの前で手を動かしても測距値が変<br>わらない                                |                                      | ①当該センサー<br>②I2C(SCL、SDA)                     |
|        | センサーの測距値が <b>8190</b> 前後の値しか表示<br>されない                     | 8190はレーザーの反射を捉<br>えられていない状況を示し<br>ます |                                              |
|        | センサーの値の変化が下記に合っていない<br>Sensor0:左<br>Sensor1:中<br>Sensor2:右 | 動作しているものの接続先<br>が誤っている可能性があり<br>ます   | XSHUT                                        |
| モーター関係 | 左、右、前進、後進、のうち、動かないも<br>のがある                                | 一部の接続不良の可能性が<br>あります                 | 操舵の場合はAINxからAOUTx、<br>走行系の場合はBINxから          |
|        | 動作順序が下記になっていない<br>①ハンドル右<br>②ハンドル左<br>③前進<br>④後進           | 動作はしているものの接続<br>先が誤っている可能性があ<br>ります  | BOUTxを調べる<br>例えば前進はBIN1からBOUT1<br>までの接続になります |

接続を調べる場合はCM内CPU(例えばArduino)のピンからソケットを経てセンサーやモータドライバ、モータ迄の当該経路を全部調べた方が良いでしょう

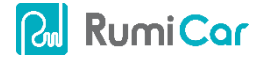